# brother

# Руководство по использованию универсального драйвера

Brother Universal Printer Driver (BR-Script3) Brother Mono Universal Printer Driver (PCL) Brother Universal Printer Driver (Inkjet)

> Версия В RUS

# Обзор

Brother Universal Printer Driver - это драйвер принтера для использования с аппаратами Brother, подключенными через USB-соединение и по сети. Можно выполнять поиск доступных аппаратов Brother и печать документов без установки отдельных драйверов принтера.

Имеется три типа драйвера принтера Brother Universal Printer Driver:

- Драйвер принтера Universal Printer Driver для BR-Script (эмуляция языка PostScript<sup>®</sup>)
- Драйвер принтера Universal Printer Driver для PCL<sup>1</sup>
- Драйвер принтера Universal Printer Driver для струйных устройств
- <sup>1</sup> Только для черно-белой печати.

Драйвер принтера Universal Printer Driver доступен для загрузки с веб-сайта Brother Solutions Center <u>http://support.brother.com</u>. Список аппаратов Brother, поддерживаемых драйверами принтера Brother Universal Printer Driver, см. на странице "Файлы" модели, которую необходимо подключить.

#### 🖉 Примечание

- Драйвер принтера Brother Universal Printer Driver поддерживает только аппараты Brother.
- Доступные функции драйвера принтера Brother Universal Printer Driver зависят от функций аппарата и типов соединений.
- Иллюстрации, представленные в этом руководстве, относятся к операционной системе Windows<sup>®</sup> XP. Окна на экране компьютера зависят от операционной системы.

## Поддерживаемые операционные системы

Драйвер принтера Brother Universal Printer Driver поддерживает следующие операционные системы:

- Windows<sup>®</sup> XP Professional Edition
- Windows<sup>®</sup> XP Professional x64 Edition
- Windows Vista<sup>®</sup>
- Windows<sup>®</sup> 7
- Windows<sup>®</sup> 8
- Windows<sup>®</sup> 8.1
- Windows Server<sup>®</sup> 2003
- Windows Server<sup>®</sup> 2008
- Windows Server<sup>®</sup> 2008 R2
- Windows Server<sup>®</sup> 2012
- Windows Server<sup>®</sup> 2012 R2

# Использование драйвера принтера Brother Universal Printer Driver

### 🖉 Примечание

- Если используется брандмауэр Windows<sup>®</sup> или функция брандмауэра антишпионских программ или антивирусных приложений, временно отключите их для выполнения драйвером принтера Brother Universal Printer Driver поиска аппаратов в сети.
- В списке устройств будут отображаться следующие аппараты: аппараты, использующие эмуляцию PostScript<sup>®</sup> или PCL5e/PCL6, а также струйные модели, поддерживаемые драйвером принтера Universal Printer Driver компании Brother.
- **1** Запустите нужное приложение.
- 2 Выберите меню **Файл**, затем пункт **Печать** в приложении.
- 3 Выберите Brother Universal Printer, а затем щелкните Настройка или Свойства (в зависимости от используемого приложения).

Откроется диалоговое окно Brother Universal Printer. При первом использовании драйвера вкладка Обнаружение устройств уже открыта.

| Brother Universal Printer             |      |                         |          |                   |         |
|---------------------------------------|------|-------------------------|----------|-------------------|---------|
| Последние использовавшиеся устройства |      | Обнаружение устройств Е |          | Ввод адреса уст   | ройства |
| Обнаружение устройств                 |      |                         |          |                   |         |
| Название модели                       | Цвет | Двустор                 | Имя по   | рта или узла      | Состоян |
| Brother XXX-XXXX                      | Дa   | Дa                      | BRNXX    | XX XXXX XXXX XX   | Подключ |
| <                                     |      |                         |          |                   | >       |
| Подробные данные                      |      |                         |          |                   | Поиск   |
| Все устройства                        |      |                         |          | 5                 |         |
| О Только сетевые устройства           |      |                         |          |                   |         |
| О Только локальные устройсти          | sa   |                         |          |                   |         |
|                                       |      | Включить это у          | стройств | о в папку принтер | 0В      |
|                                       |      | ОК                      |          | )тмена            | ⊆правка |

4 В разделе Целевые устройства выберите тип соединения, затем нажмите кнопку Поиск. Драйвер принтера Brother Universal Printer Driver начнет поиск доступных аппаратов и отобразит результаты поиска в столбце Название модели.

#### 🖉 Примечание

- Для получения дополнительной информации о вкладке **Обнаружение устройств** см. раздел *Вкладка "Обнаружение устройств*" на стр. 4.
- Можно выбрать аппарат или выполнить его поиск в сети с помощью вкладок Последние использовавшиеся устройства или Ввод адреса устройства. Для получения дополнительной информации о поиске аппаратов см. раздел Поиск аппаратов на стр. 4.
- 5 Используя результаты поиска, выберите нужный аппарат и нажмите кнопку **ОК**.

6 Отобразится диалоговое окно Brother Universal Driver Preferences.

Выполните необходимые изменения параметров драйвера принтера и нажмите кнопку ОК.

| Brother Universal Driver Prefe | rences                               |                |                  |                      |  |
|--------------------------------|--------------------------------------|----------------|------------------|----------------------|--|
|                                | Основные                             | Дополнительные |                  |                      |  |
|                                | <u>Ф</u> ормат бумаги                |                | A4               | *                    |  |
|                                | Ориентация                           |                | Кни <u>ж</u> ная | О А <u>л</u> ьбомная |  |
| A                              | <u>Ч</u> исло копий                  |                | 1 🗘 🗸 Сортировка |                      |  |
|                                | Цветной / монохромный                |                | 💽 Цвет           | Монохромный          |  |
|                                | Двусторонняя печать / <u>Б</u> уклет |                | Нет              | ~                    |  |
| · · · ·                        | Качество печати                      |                | 600 т/д          | ~                    |  |
|                                |                                      |                |                  |                      |  |
|                                |                                      |                |                  | По умолчанию         |  |
| Изменить устройство            |                                      |                | ОК               | Отмена               |  |

В приложении щелкните **Печать** или нажмите кнопку **ОК** в диалоговом окне **Печать**. Аппарат начнет печать документа.

## 🖉 Примечание 🗉

После печати снова запустите брандмауэр Windows $^{\ensuremath{\mathbb{R}}}$  или функцию брандмауэра антишпионских программ или антивирусные приложения.

# Поиск аппаратов

При запуске драйвера принтера Brother Universal Printer Driver появляются три вкладки, которые можно использовать для выбора или поиска вашего аппарата:

- Обнаружение устройств
- Последние использовавшиеся устройства
- Ввод адреса устройства

Перейдите на вкладку **Обнаружение устройств** для поиска доступных аппаратов, подключенных через USB-соединение или по сети.

Перейдите на вкладку Последние использовавшиеся устройства или Ввод адреса устройства для выбора или поиска вашего аппарата по сети.

#### Вкладка "Обнаружение устройств"

Перейдите на вкладку **Обнаружение устройств** для поиска аппаратов, подключенных через USBсоединение или по сети. После отображения результатов поиска в разделе **Обнаружение устройств** выберите в списке ваш аппарат, а затем нажмите кнопку **ОК**.

| other Universal Printer                        |      |                       |          |                        |                 |
|------------------------------------------------|------|-----------------------|----------|------------------------|-----------------|
| Последние использовавшиеся устройства          |      | Обнаружение устройств |          | Ввод адреса устройства |                 |
| Обнаружение устройств                          |      |                       |          |                        |                 |
| Название модели                                | Цвет | Двустор               | Имя по   | орта или узла          | Состоян         |
| Brother XXX-XXXX                               | Дa   | Дa                    | BRN XX   | XX XXXX XXXX XX        | Подключ         |
| <                                              |      |                       |          |                        | >               |
|                                                |      |                       |          | [                      |                 |
| подрооные данные                               |      |                       |          |                        | Поиск           |
| Целевые устройства                             |      |                       |          |                        |                 |
| Все устройства                                 |      |                       |          |                        |                 |
| <ul> <li>І олько сетевые устройства</li> </ul> |      |                       |          |                        |                 |
| <ul> <li>голько локальные устроиств</li> </ul> | sa   |                       |          |                        |                 |
|                                                |      | Включить это у        | стройств | о в папку принтер      | 108             |
|                                                |      |                       |          |                        | ~               |
|                                                |      | UK                    |          | лтмена                 | <u>с</u> правка |

#### Подробные данные

При нажатии кнопки откроется следующий экран. Установив соответствующие флажки, можно выбрать необходимые для отображения в списке устройств элементы.

| Подробные данные                                                                                                    |                        |
|----------------------------------------------------------------------------------------------------|------------------------|
| Подробные данные                                                                                                    |                        |
| <ul> <li>Неловите И (2004)</li> <li>Цет</li> <li>Деусторонняя печать</li> <li>Иня порта или узла</li> <li>Состояние</li> <li>Расположение</li> <li>Р-зарес</li> <li>Контастные данные польз</li> <li>Лоток</li> <li>Иня поставшика</li> <li>Тип устройства</li> </ul> | Перенестить вино Сброс |
|                                                                                                    | ОК Отмена              |

#### • Переместить вверх и Переместить вниз

Можно изменить порядок элементов в списке устройств. Выберите элемент и затем щелкните **Переместить вверх** или **Переместить вниз**.

#### Целевые устройства

Можно выбрать тип соединения устройств, которые необходимо найти.

#### • Все устройства

Драйвер принтера Brother Universal Printer Driver выполняет поиск всех аппаратов.

• Только сетевые устройства

Драйвер принтера выполняет поиск аппаратов, подключенных по сети.

• Только локальные устройства

Драйвер принтера выполняет поиск аппаратов, подключенных через USB-соединение.

#### ■ Поиск

Можно снова выполнить поиск аппаратов и обновить устройства, отображаемые в списке результатов поиска.

#### Включить это устройство в папку принтеров

(Недоступен для Windows Server<sup>®</sup> 2008, Windows Server<sup>®</sup> 2008 R2, Windows Server<sup>®</sup> 2012 и Windows Server<sup>®</sup> 2012 R2)

Если установить флажок, а затем нажать кнопку **ОК**, выбранный в списке устройств аппарат будет добавлен в папку принтера.

#### 🖉 Примечание

- Необходимо войти в систему с правами администратора.
- Если выбранный аппарат уже добавлен в папку принтера, параметр Включить это устройство в папку принтеров становится серым.

#### OK

Отобразится диалоговое окно Brother Universal Driver Preferences.

#### 🖉 Примечание

Для завершения поиска может потребоваться несколько минут.

# Вкладка "Последние использовавшиеся устройства" (для аппаратов, подключенных по сети)

При открытии вкладки **Последние использовавшиеся устройства** в окне драйвера принтера Brother Universal Printer Driver отобразится список ранее использовавшихся аппаратов (не более 20 устройств). Если в результатах поиска отображается **Подключено**, аппарат готов к печати. Выберите в списке устройств аппарат и нажмите кнопку **ОК**.

| other Universal Printer                        |                   |               |           |                 | E                                               |
|------------------------------------------------|-------------------|---------------|-----------|-----------------|-------------------------------------------------|
| Последние использовавшиес                      | я устройства 🛛 Об | бнаружение ус | тройств   | Ввод адреса уст | гройства                                        |
| Последние использовавшие                       | ся устройства     |               |           |                 |                                                 |
| Название модели                                | Цвет              | Двустор       | Имя по    | рта или узла    | Состоян                                         |
| Brother XXX-XXXX                               | Дa                | Дa            | BRNXX     | XXXXX XXXX      | Подключ                                         |
| Коробные данные<br>Иодробные данные<br>Удалить |                   |               |           | C<br>c<br>yc    | )<br>об <u>н</u> овить<br>остояние<br>стройства |
|                                                |                   |               |           |                 |                                                 |
|                                                |                   | ок<br>ОК      | стройство | в папку принтер | ов<br><u>С</u> правка                           |

#### Примечание

- Аппараты, подключенные через USB-соединение, не будут отображаться.
- Если отображается состояние аппарата **Отключено** или **Ошибка подключения**, щелкните **Обновить состояние устройства**, а затем снова проверьте его состояние.

#### Подробные данные

См. раздел Подробные данные на стр. 5.

#### Удалить

Можно удалить выбранный аппарат из списка устройств.

#### • Обновить состояние устройства

Можно обновить состояние аппарата в списке устройств.

#### Включить это устройство в папку принтеров

См. раздел Включить это устройство в папку принтеров на стр. 6.

#### OK

См. раздел ОК на стр. 6.

# Вкладка "Ввод адреса устройства" (для аппаратов, подключенных по сети)

Используйте вкладку Ввод адреса устройства для поиска определенного аппарата путем ввода IPадреса или имени узла. Результаты поиска отобразятся в списке устройств. Выберите в списке аппарат и нажмите кнопку ОК.

| а Обнаружение устройств Ввод адреса устройства |
|------------------------------------------------|
|                                                |
| Поиск                                          |
| ет Двустор Имя порта или узла Состоян          |
|                                                |
|                                                |
| >                                              |
|                                                |
|                                                |
|                                                |
|                                                |
| Включить это устройство в папку принтеров      |
| ОК Отмена Справка                              |
| E                                              |

#### Ввод адреса устройства

Введите IP-адрес или имя узла (не более 127 символов) требуемого аппарата, а затем нажмите кнопку **Поиск**. Указанный аппарат отобразится в списке устройств.

#### Подробные данные

См. раздел Подробные данные на стр. 5.

#### Включить это устройство в папку принтеров

См. раздел Включить это устройство в папку принтеров на стр. 6.

■ OK

См. раздел ОК на стр. 6.

### 🖉 Примечание

- Аппараты, подключенные через USB-соединение, не будут отображаться.
- Если требуемый аппарат не отображается в списке устройств, перед повторным его поиском проверьте следующие пункты:
  - Проверьте IP-адрес и имя узла аппарата.
  - Проверьте, подключены ли аппарат и компьютер к сети.
  - Проверьте наличие ошибок на аппарате и его состояние готовности.

# Устранение неисправностей

Для устранения технических проблем см. следующие категории.

На веб-сайте Brother Solutions Center можно получить ответы на часто задаваемые вопросы и рекомендации по устранению неисправностей. Посетите наш веб-сайт по адресу:

#### http://support.brother.com

#### ■ Проблемы поиска аппарата или печати документов

Прежде чем снова выполнять поиск аппарата или печать документа, проверьте следующие пункты:

• Проверьте наличие ошибок на аппарате и его состояние готовности.

(для сетевого соединения)

- Убедитесь, что брандмауэр Windows<sup>®</sup>, функция брандмауэра антишпионских программ или антивирусных приложений временно отключены.
- Проверьте, подключены ли аппарат и компьютер к сети.

#### (для USB-соединения)

• Проверьте, подключены ли аппарат и компьютер через USB-кабель.

Для получения дополнительной информации посетите веб-сайт Brother Solutions Center <u>http://support.brother.com</u>.

#### ■ Проблемы с аппаратом Brother

См. руководство пользователя аппаратом. Для получения дополнительной информации посетите веб-сайт Brother Solutions Center <u>http://support.brother.com</u>.

Проблемы с сетью

Обратитесь к администратору сети или посетите веб-сайт Brother Solutions Center <u>http://support.brother.com</u>.

#### ■ Проблемы с драйвером принтера Brother Universal Printer Driver

Посетите веб-сайт Brother Solutions Center http://support.brother.com.

#### Проблемы совместимости устройства с изделиями других марок

См. руководство пользователя изделия.

# Товарные знаки

Логотип Brother является зарегистрированным товарным знаком Brother Industries, Ltd.

Brother является товарным знаком компании Brother Industries, Ltd.

Microsoft, Windows, Windows Vista и Windows Server являются зарегистрированными товарными знаками Microsoft Corporation в США и/или других странах.

PostScript является зарегистрированным товарным знаком Adobe Systems Incorporated в США и/или других странах.

Любые коммерческие наименования и торговые наименования компаний, которые можно найти в изделиях компании Brother, а также в сопутствующей документации и любых других материалах являются товарными знаками или зарегистрированными товарными знаками соответствующих компаний.

# Примечание о составлении и издании

Настоящее руководство, содержащее самые последние описания и характеристики изделия, составлено и издано под наблюдением компании Brother Industries Ltd.

Содержание настоящего руководства и характеристики данного изделия могут быть изменены без уведомления.

Компания Brother сохраняет за собой право вносить изменения в характеристики и материалы настоящего руководства без уведомления и не несет ответственности за какой бы то ни было ущерб (включая косвенный), вызванный использованием представленных материалов, включая, помимо прочего, возможные опечатки и другие ошибки, связанные с публикацией.

© Brother Industries, Ltd., 2011-2014. Все права защищены.

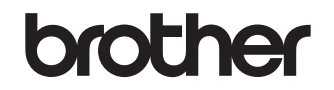

Посетите наш сайт в Интернете http://www.brother.com/